## Numeración de Expediente

Se ingresa a la opción procesos.

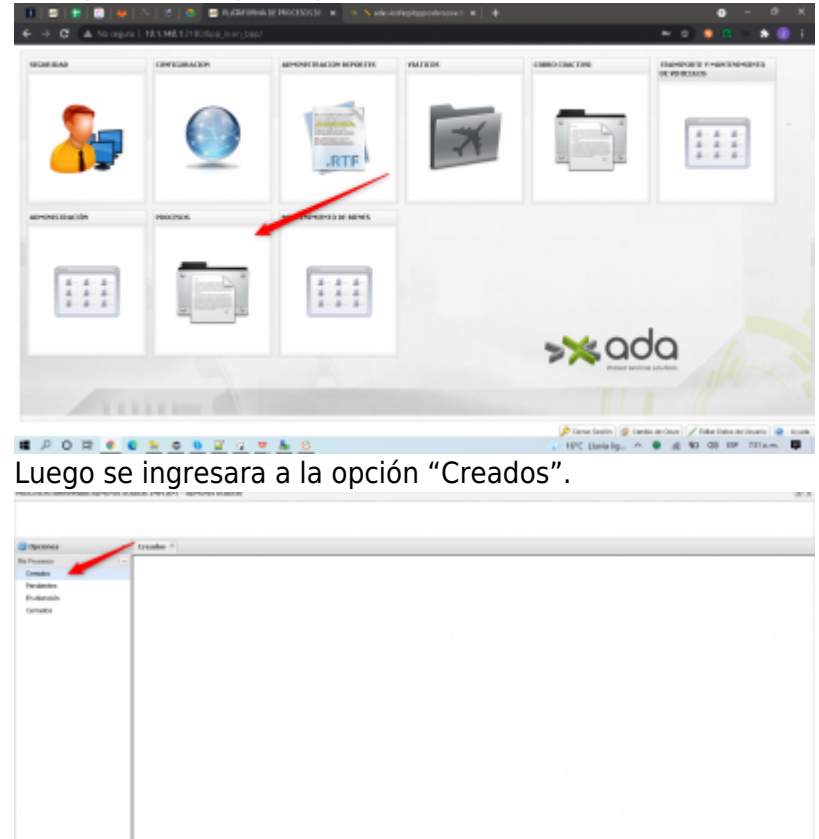

En los procesos se escogera el creado con el flujo "Numeración de Expediente" o en todo caso el configurado con la UI22 del artefacto cobro coactivo.

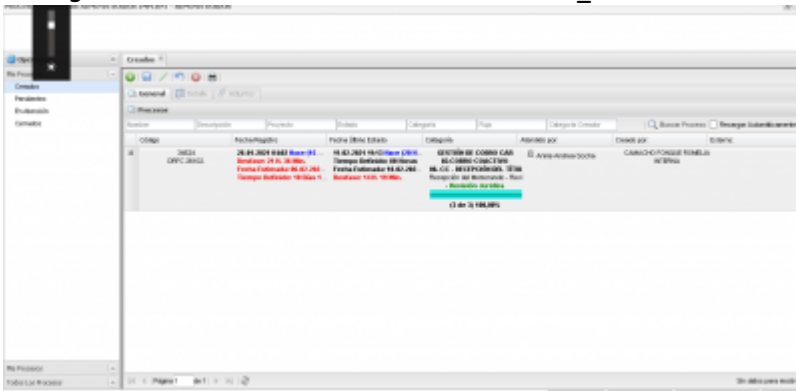

En la etapa de "Numeración de expediente" se debe visualizar los "Titulos Unificados" e información del tercero

Last

update: 2021/09/07 ada:sicoferp:bpp:cobrocoactivo:formularionumeracion http://wiki.adacsc.co/doku.php?id=ada:sicoferp:bpp:cobrocoactivo:formularionumeracion 16:02

| iit o Cédula                                                                                                    |                         |                                       | No                               | mbre:                   |                                                |                                    |         |
|----------------------------------------------------------------------------------------------------|-------------------------|---------------------------------------|----------------------------------|-------------------------|------------------------------------------------|------------------------------------|---------|
|                                                                                                    | 0                       |                                       | Ab                               | 6AYA AMAYA PUL          | ECIO JAIRO                                     |                                    |         |
| Dirección:                                                                                                    |                         |                                       | Tel                              | efono:                  |                                                |                                    |         |
| Calle 10 este Nº18-14                                                                                                    |                         |                                       |                                  | 34902839                |                                                |                                    |         |
| Correo:                                                                                                    |                         |                                       | Est                              | ado Cobro:              |                                                |                                    |         |
| facturacionelectronicacar@c                                                                                                    | sr.gov.o                |                                       | IN                               | ICIO COBRO COA          | CTTV0                                          |                                    |         |
| lúmero Auto:                                                                                                    |                         |                                       | Fex                              | ha Auto:                |                                                |                                    |         |
| 34135                                                                                                    |                         |                                       |                                  |                         | 2                                              |                                    |         |
| tulos Unificados                                                                                                    |                         |                                       |                                  |                         |                                                |                                    |         |
| tulos Unificados                                                                                                    | The Eastern             | Dia ana                               | Malas a sector                   | Rabia                   | Rada Til Eine                                  | Deventure                          | 0.00    |
| tulos Unificados           Títulos           V           Foente Ingreso           MULTAS Y SANCIONES                                                                                                    | Nro Facture<br>11320644 | Dias mora<br>1048                     | Valor cuantia<br>\$1.839.403.00  | Saldo<br>\$2.426.309,00 | Fecha Tit. Ejec.<br>27/07/2018                 | Dependencia<br>ÁE. DAF - FACTURACI | Details |
| Titulos Unificados Titulos Pereta Ingreso MULTAS Y SANCIONES                                                                                                    | Nro Factura<br>11320644 | Dias mora<br>1048                     | Valor cuartia<br>\$1.639.403,00  | Saldo<br>\$2.428.309,00 | Fecha Tit. Ejec.<br>27/07/2018                 | Dependencia<br>ÁE. DAF - FACTURACI | Details |
| ules Unificades Titulos Puerte Ingreso ULITAS Y SANCIONES                                                                                                    | Nro Factura<br>11320644 | Días mora<br>1048                     | Valor cuartia<br>\$1.839.403,00  | Saldo<br>\$2.426.309,00 | Fechs Tit. Ejec.<br>27/07/2018                 | Dependencia<br>ÁE. DAF - FACTURACL | Details |
| ulas Unificadas Titulos Fuente Ingreso MULTAS Y SANCIONES                                                                                                    | No Pactara<br>11320644  | Días mora<br>1048                     | Valor cuantia<br>\$1.839.403,00  | Saldo<br>\$2.428.309,00 | Fecha Tit Ejec.<br>27/07/2018                  | Dependencia<br>ÁE. DAF - FACTURACL | Detail  |
| tules Unificades Titules Unificades Unificad | No Pactara<br>11320644  | Días mora<br>1048                     | Valor cuartia<br>\$1.539.403,00  | Saldo<br>\$2.428.309,00 | Fecha Tit Ejec.<br>27/07/2018                  | Dependencia<br>ÅE DAF - FACTURACI  | Detal   |
| tules Unificades  Titules  Foenis Ingreso  MULTAS Y SANCIONES                                                                                                    | No Pactura<br>11320644  | Disa mora<br>1048                     | Valor cuartía<br>\$1.539.403.00  | Saldo<br>\$2.428.309,00 | Feche Tit Ejec.<br>27/07/2018                  | Dependencia<br>ÁE DAF - FACTURACI  | Detail  |
| uules Unificades<br>Titulos<br>Poerfa Ingreso<br>MULTAS Y SAACIONES                                                                                                    | Nro Factura<br>11329644 | Disa mora<br>1048                     | Vator cuartila<br>\$1.539.403.00 | Saldo<br>\$2.428.309,00 | Facha Tit Ejac.<br>27/07/2018                  | Dependencia<br>ÁE DAF - FACTURACI  | Detail  |
| tulos Unificados Titulos Fuerte Ingreso Unitary SANCIONES Otal Cuantias:                                                                                                    | No Patura<br>11320644   | Dias more<br>1048<br>Total Intereses: | Valor cuartía<br>\$1.839.403.00  | Saldo<br>\$2.426.309,00 | Feche Tri. Ejec.<br>27/07/2018<br>Saldo Genera | Dependencie<br>ÅE DAF - FACTURACI  | Details |

## ←Volver atrás

From: http://wiki.adacsc.co/ - Wiki

Permanent link: http://wiki.adacsc.co/doku.php?id=ada:sicoferp:bpp:cobrocoactivo:formularionumeracion

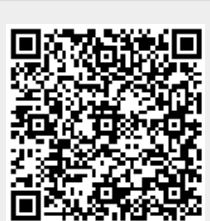

Last update: 2021/09/07 16:02